## Service de Santé des Étudiants

### Pour vos rendez-vous

## Univ-nantes.contactsante.fr

Médecine générale Gynécologie Aménagement Handicap/maladie invalidante Bilan de santé prévention Soins infirmiers Relation d'aide et d'écoute

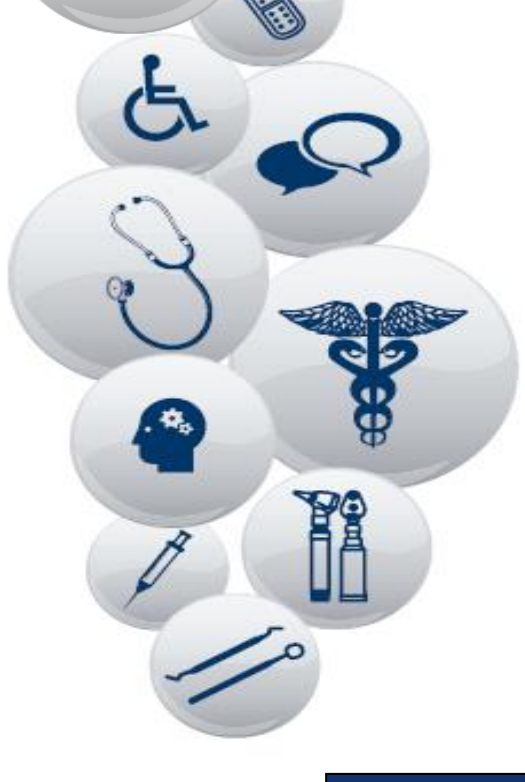

www.univ-nantes.fr/sante

Tel. 02 40.17.81.95

# Nantes Université

#### Mode d'emploi pour prendre rendez-vous en ligne

Médecin généraliste – gynécologie – Bilan de santé prévention Aménagements de scolarité et examen en cas de handicap Examen de prévention bucco- dentaire

1 - Créez votre compte sur la plateforme RDV en ligne univ-Nantes.contactsante.fr

#### Créer un nouveau compte.

| Courrier électronique*<br>Nom*              | Privilégiez votre adresse étudiante : ex. =@etu.univ-nantes.t<br>@etu.oniris-nantes.fr @beauxartsnantes.fr @imt-atlantique.net @audencia.co     | r<br>om @eleves.ec-nantes.fr<br>@nantes.archi.fr |
|---------------------------------------------|----------------------------------------------------------------------------------------------------|--------------------------------------------------|
| Prénom*                                     |                                                                                                    |                                                  |
| Date de naissance (JJ/MM<br>/AAAA) <b>*</b> |                                                                                                    |                                                  |
| Numéro de tél. portable (1)                 | Indiquer son numéro de tél. portable pour recevoir un sms de rappel de rdv<br>ou pour être rappelé(e) en cas d'annulation du rdv par le service |                                                  |
| Mot de passe*                               |                                                                                                    |                                                  |
| Confirmer le mot de passe*                  |                                                                                                    |                                                  |
| *Champs obligatoires                        |                                                                                                    |                                                  |
| nformation                                  |                                                                                                    |                                                  |
|                                             |                                                                                                    |                                                  |

Un email de confirmation a été envoyé sur votre compte de messagerie. Veuillez confirmer votre compte en cliquant sur le lien présent dans l'email. Vous devez confirmer votre compte avant de vous identifier. Si vous ne recevez pas d'e-mails de ContactSanté, veuillez vérifier votre dossier 'Spam/Courrier indésirable'.

### **2 – Confirmez votre compte rapidement,** via le mail sur votre adresse étudiante (regarder dans vos Spams !)

Le message est à afficher en format .HTML pour visualiser le bouton « CONFIRMER »

| Liste des messages   Supprimer   Non lu                            |                                                                                                    | Précédent   Suivant                                                    | Faire suivre                 |  |
|--------------------------------------------------------------------|----------------------------------------------------------------------------------------------------|------------------------------------------------------------------------|------------------------------|--|
| Subject:<br>De:<br>Date:<br>To:<br>Priorité :<br>Spam:<br>Options: | Confirmation de votre compte<br>contactsante@Aatlantide.com<br>jeu 1 décembre 2016 21:46<br>alm@etu.univ-nantes.fr<br>Normale<br>Non<br>Afficher l'en-tête complet   Voir la v | rersion imprimante   Télécharger en tant que fichier   Afficher les in | nages   Voir en format texte |  |
|                                                                    |                                                                                                    |                                                                        |                              |  |
| Confirmation de votre compte                                       |                                                                                                    |                                                                        |                              |  |
| cliquer sur le                                                     | bouton ci-dessous<br>firmer                                                                                                    |                                                                        |                              |  |

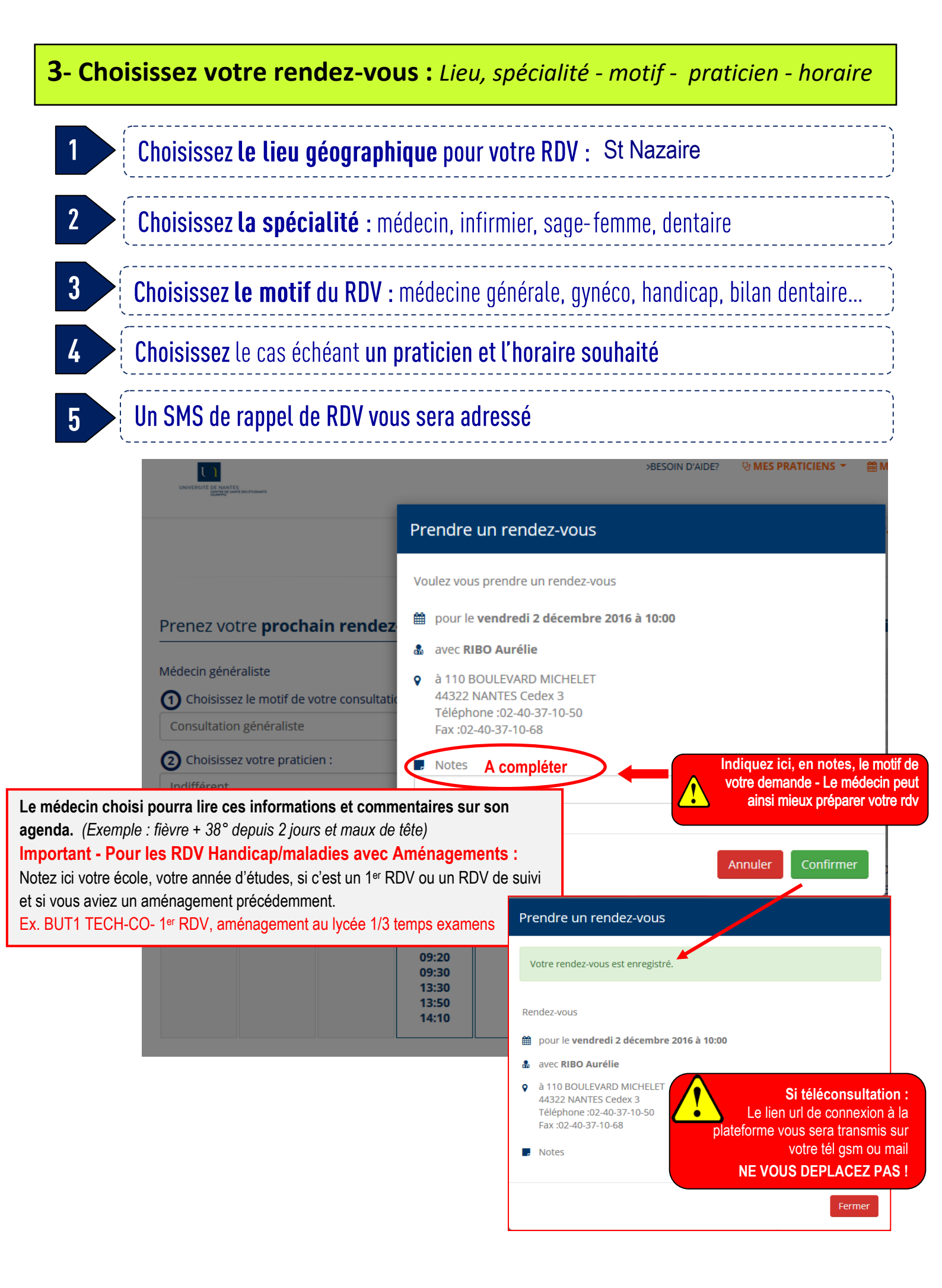

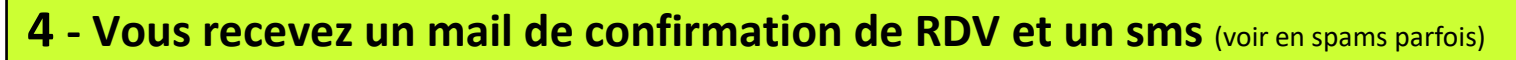

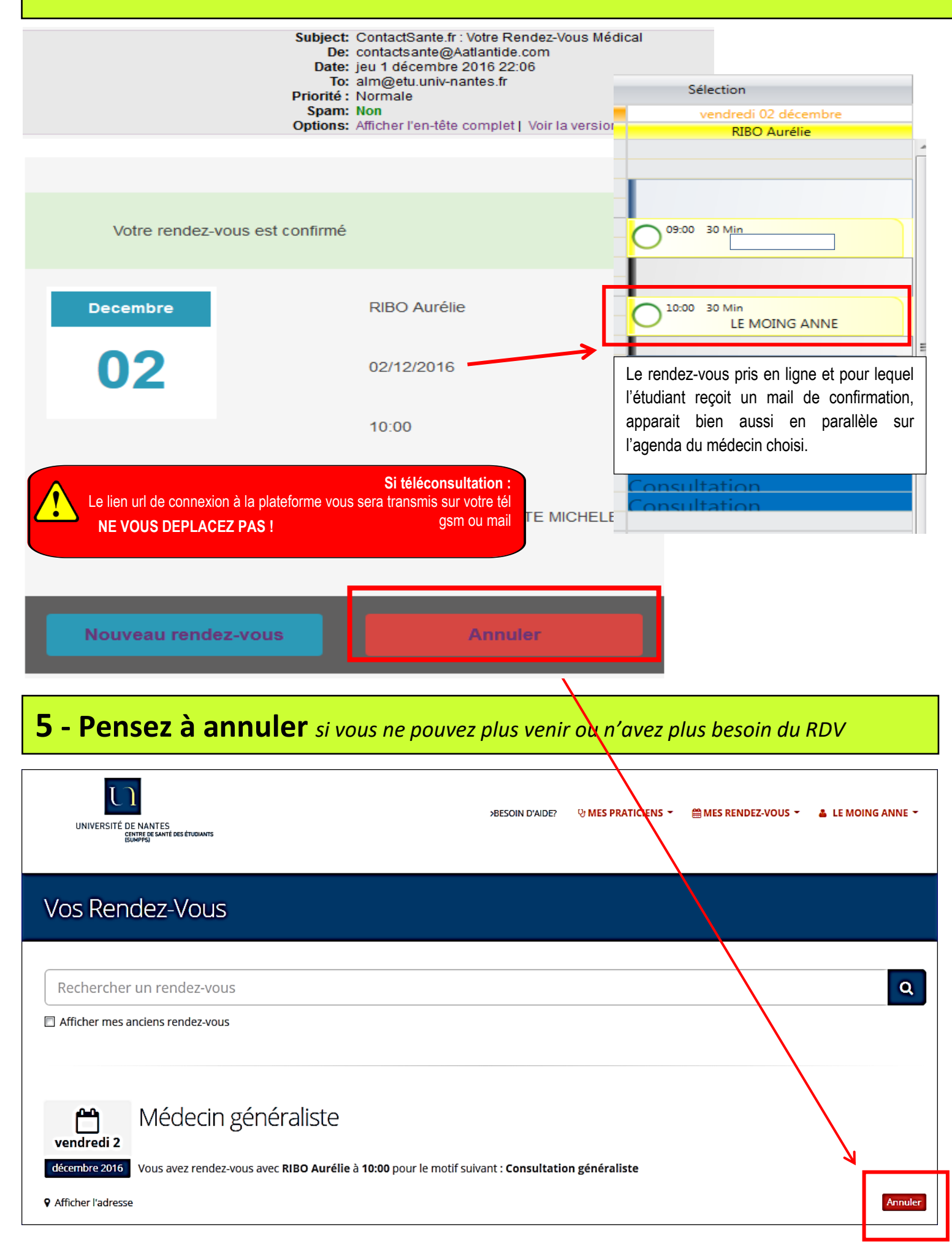